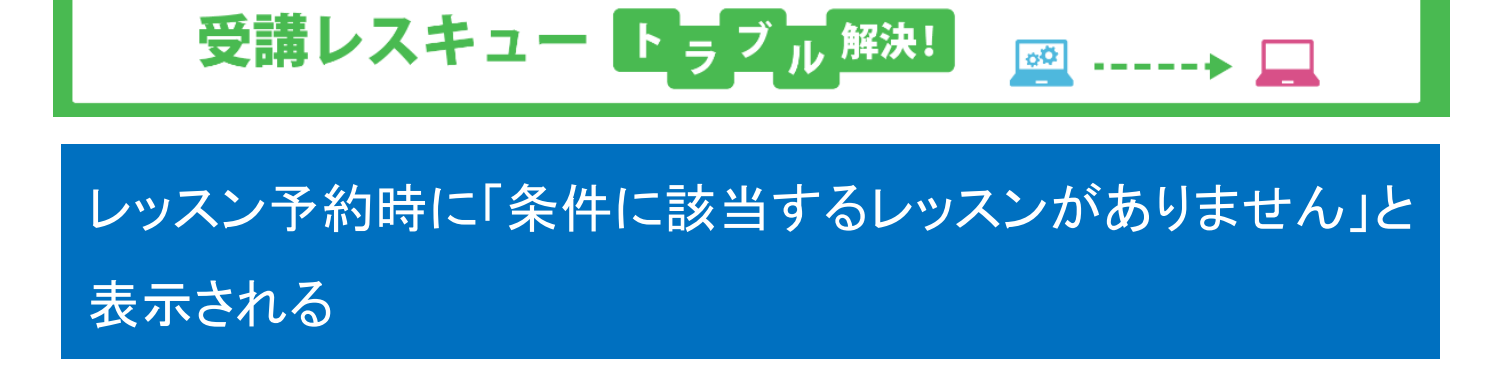

レッスン予約時に「条件に該当するレッスンがありません」と表示された際は以下の方法をお試しください。

|         | 7.67 | 540           | 16015  | 2041646 | 83     | 126    | 20,9418.88 | 7     | 15,4P | 410    |        |        |       |       |
|---------|------|---------------|--------|---------|--------|--------|------------|-------|-------|--------|--------|--------|-------|-------|
| ◇◆ 予約機構 | 100  |               |        |         |        |        |            |       |       |        |        |        |       |       |
| プラン ・   |      | 英会誌(フ         | ヘビン】効力 | しきょうがん  | 818D · | NULL N |            | G     | BRAU) | •      |        |        |       |       |
| レッスン    |      | (欄均に)         |        |         |        |        |            |       |       |        |        |        |       |       |
| お気に入り   |      | 目お物に入りの課題のみ表示 |        |         |        |        |            |       |       |        |        |        |       |       |
|         |      |               |        |         |        |        |            |       |       |        |        | 和定義の   |       |       |
|         |      |               |        |         |        |        | 11.8       |       |       |        |        |        |       |       |
|         |      |               |        |         | 16/102 | 11/20  | 17/43      | 18/41 | 19(+) | 28(13) | 21(11) | 22(18) | 22(4) | 24(4) |

## ・パソコンの場合

①マイページの「予約」をクリック

② [プラン]選択にて同じ名称のプラン名が表示された場合、下部のプランを選択し、「指定条件で検索」をクリック

| 794-9<br>♦ 7588% | 76)<br>♦♦  | MONDA     | 2019    |         | Matt    | 5 <b>A</b> 38 |       | 7#ZF  | <b>₩</b> 2 | _      |        |       |       |      |
|------------------|------------|-----------|---------|---------|---------|---------------|-------|-------|------------|--------|--------|-------|-------|------|
| プラン・             | <b>X</b> 0 | 紙フィノビン)の  | けようナプラン | 18180 • | NUCLE N |               | 0     | 膨末なし〉 | •          |        |        |       |       |      |
| レッスン             | <b>X</b> 2 | はフィルントの   | れしきナララス | 18180   |         |               |       |       |            |        |        |       |       |      |
| お知に入り            | 0.8        | NCX900000 | み表示     |         |         |               |       |       |            |        |        |       | DES!  | 1046 |
|                  |            |           |         |         |         | 10,73         |       |       |            |        |        |       |       | 1    |
| 18682            | 11(\$) 12( | EX TRED   | 14000   | 15082   | 18082   | 12082         | 11(2) | 11(4) | 28(8)      | 21(71) | 22(062 | 22(8) | 24682 |      |
| NCE18766-92      | いが通りません。   |           |         |         |         |               |       |       |            |        |        |       |       |      |
| オンラインレッジ         | 22         |           |         |         |         |               |       |       |            |        |        |       |       |      |
|                  |            |           |         |         |         |               |       |       |            |        |        |       |       |      |

## ・スマートフォンの場合

- ① マイページ右上の「MENU」をタップし、「受講予約」をタップ
- ② 日付、時間、プラン(ご契約中のもの)、期間、レッスン(受講レベル)を選択し、「指定条件で検索」をタップ
- ③ 担当可能な講師が表示されるので、レッスン(受講レベル)を確認しテキスト(ブック)を選択、受講希望のレッスンに チェックをいれ、「次へ」をタップ

※「プレビュー」は選択したユニットの概要をご確認いただけます。

④「予約内容」を確認の上、「この内容で予約する」をタップ

レッスンの予約が正常に完了すると「以下の内容で予約されました」と表示されます。

画面右上の「MENU」をタップし「トップページ」を選択いただき、マイページに表示される「受講情報一覧」にご予約いただ いたレッスンの内容が表示されますのでご確認ください。

※メールの受信設定をいただいている場合、ご登録のメールアドレスに予約確認メールが届きます。